## **Registering a Parent Account on Schoology**

1
Go to "www.powerschool.com/sign-in/"

2
Click "All Product Logins"

Image: Description of the second second

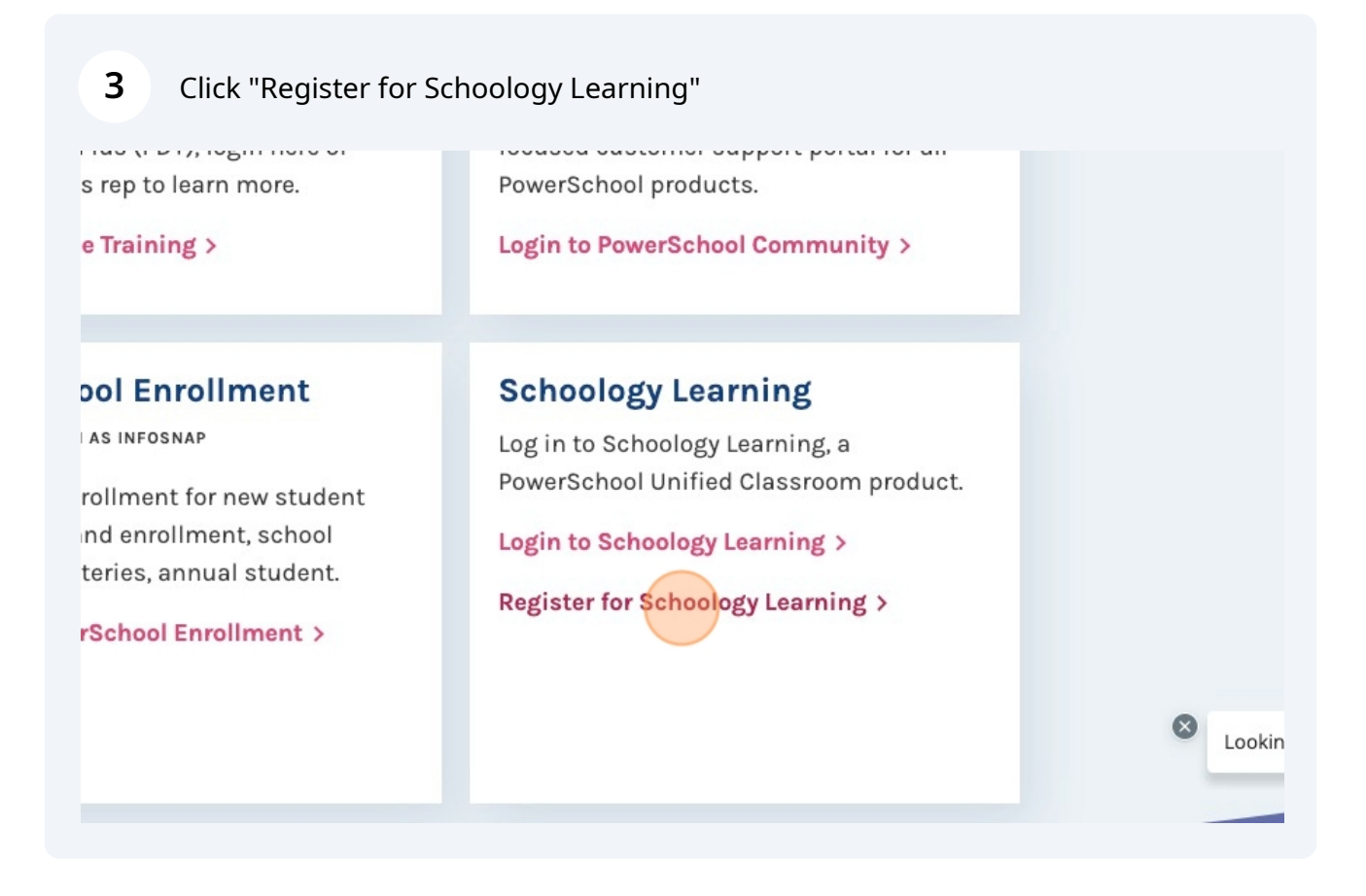

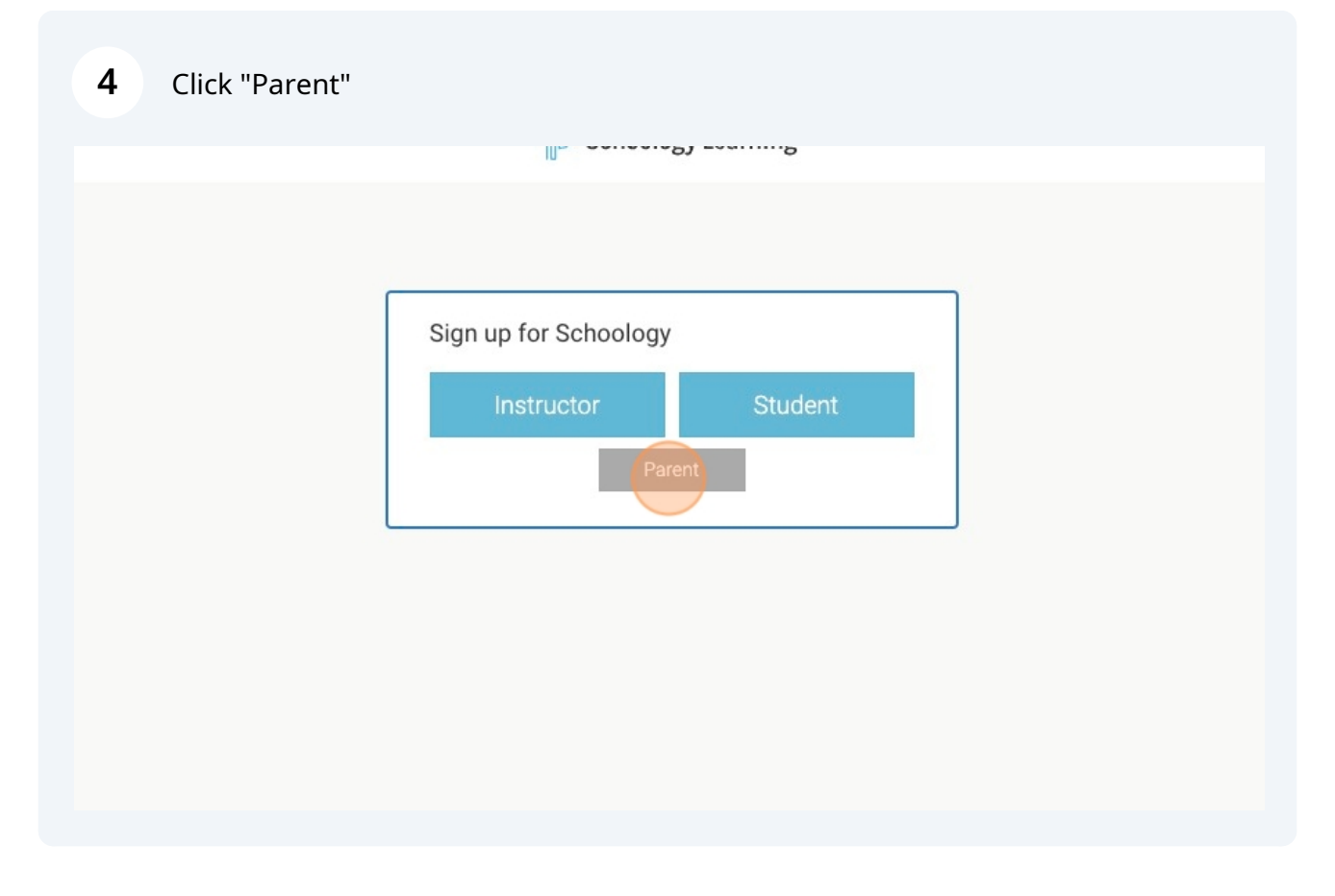

| Sign up for Schoology       Back         765W-DR4X-R9T6         Enter the access code provided by your child's instructor         Continue |
|----------------------------------------------------------------------------------------------------|
| 765W-DR4X-R9T6 Enter the access code provided by your child's instructor Continue                                                          |
| Enter the access code provided by your child's instructor                                                                                  |
| Continue                                                                                                    |
|                                                                                                    |

| Enter your credentials. |                                             |             |  |  |  |  |  |
|-------------------------|---------------------------------------------|-------------|--|--|--|--|--|
|                         | 765W-DR4X-R9T6                              |             |  |  |  |  |  |
|                         | Test                                        | Test Parent |  |  |  |  |  |
|                         | tparent@materdeicatholic.org                |             |  |  |  |  |  |
|                         |                                             |             |  |  |  |  |  |
|                         | Confirm Password                            |             |  |  |  |  |  |
|                         | Subscribe me to the Schoology Exchange blog |             |  |  |  |  |  |
|                         | and Terms of Us                             | e           |  |  |  |  |  |
|                         | Register                                    |             |  |  |  |  |  |

**7** Once you log in, click your name in the top right hand corner.

|               | $\oplus$ | Q      | 8          |            | ¢            |
|---------------|----------|--------|------------|------------|--------------|
|               |          |        |            |            |              |
| + Quick A     | ccess    |        |            | Custon     | nize Sidebar |
| PAGES         |          |        |            |            |              |
| Grade Report  | Courses  | Master | y • Groups | s • Messag | es           |
| COURSES       | und      |        |            |            | Reorder      |
| NO COURSES IN | Juna     |        |            |            |              |
| Upcoming E    | vents    |        |            |            | Calendar     |
| No upcoming   | events   |        |            |            |              |
| no apooning   |          |        |            |            |              |

8 Choose your child to view their profile

|                | Ð       | Q                          | 8         |          | ¢        |           | Test P   | arent ~ |
|----------------|---------|----------------------------|-----------|----------|----------|-----------|----------|---------|
|                |         |                            |           |          | 🕐 т      | est Parer | it       |         |
| (+) Quick Ac   | cess    |                            |           | Cust     |          | lex Cruse |          | Lange - |
| PAGES          |         |                            |           |          |          | later Del |          | Hign    |
| Grade Report • | Courses | <ul> <li>Master</li> </ul> | y • Group | s • Mess | + Add    | Child     | -        |         |
| COURSES        |         |                            |           |          |          |           |          |         |
| No courses for | und     |                            |           | _        | Your Pro | ofile     |          |         |
| Upcoming Ev    | vents   |                            |           |          | Mater D  | ei Cathol | ic High. |         |
| No upcoming e  | events  |                            |           |          | Settings |           |          |         |
|                |         |                            |           |          | Logout   |           |          |         |
|                |         |                            |           |          |          |           |          |         |

9 You will be able to view updates from their teachers and see their courses when you click "Courses"

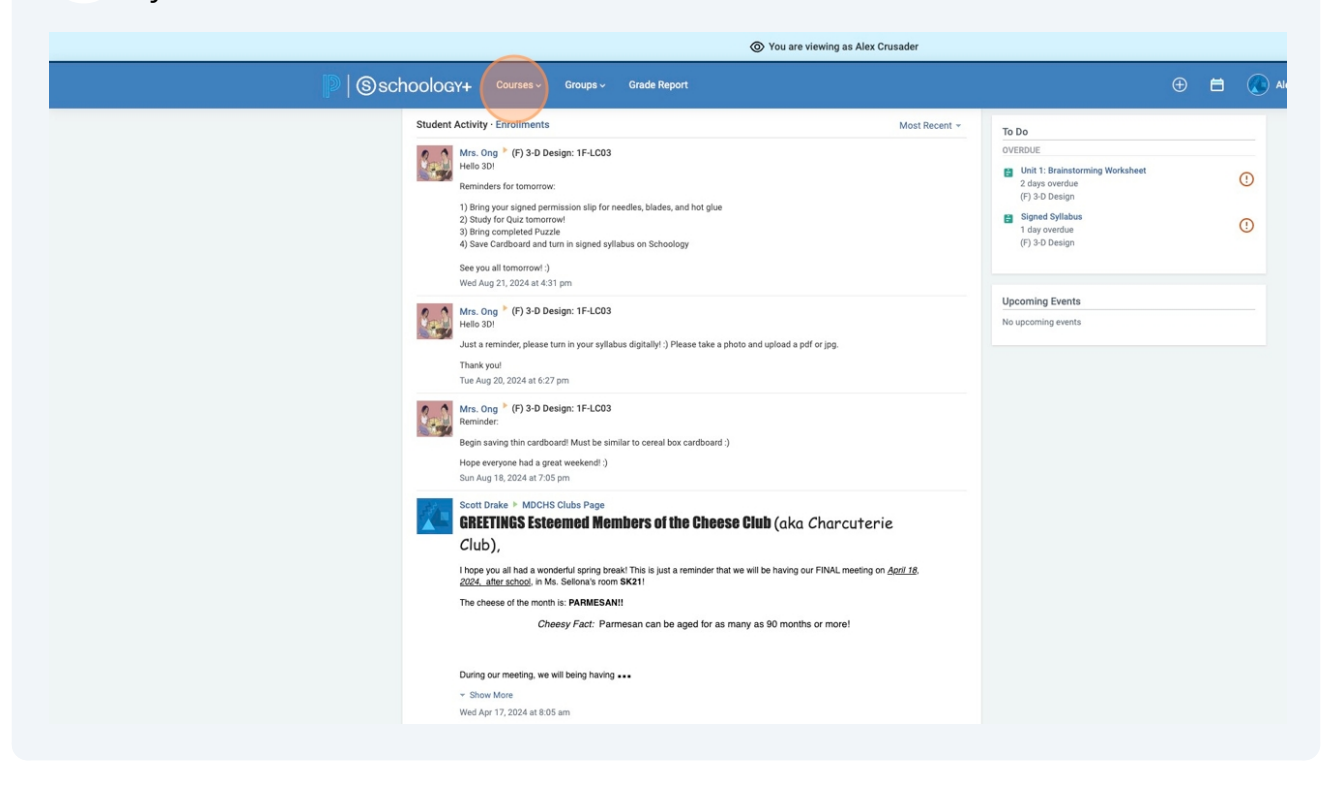

## 

|                                                                                                  |                          |                     | You are viewing as Alex Crusa                                  |
|--------------------------------------------------------------------------------------------------|--------------------------|---------------------|----------------------------------------------------------------|
| Schoology+                                                                                       | Courses ~                | Groups ~            | Grade Report                                                   |
| Courses ‡≣                                                                                       |                          |                     |                                                                |
| 3D DESIGN<br>W/ MRS. ONG<br>(F) 3-D Design<br>1F-LC03<br>Mater Dei Catholic High School<br>Hello | 30!                      |                     |                                                                |
| Just a<br>Thank                                                                                  | reminder, please<br>you! | turn in your syllab | bus digitally! :) Please take a photo and upload a pdf or jpg. |
| Tue A                                                                                            | ug 20, 2024 at 6:2       | 7 pm                |                                                                |